NVRのパスワードを忘れてしまった場合の再設定方法 (モニター接続の場合のみ)

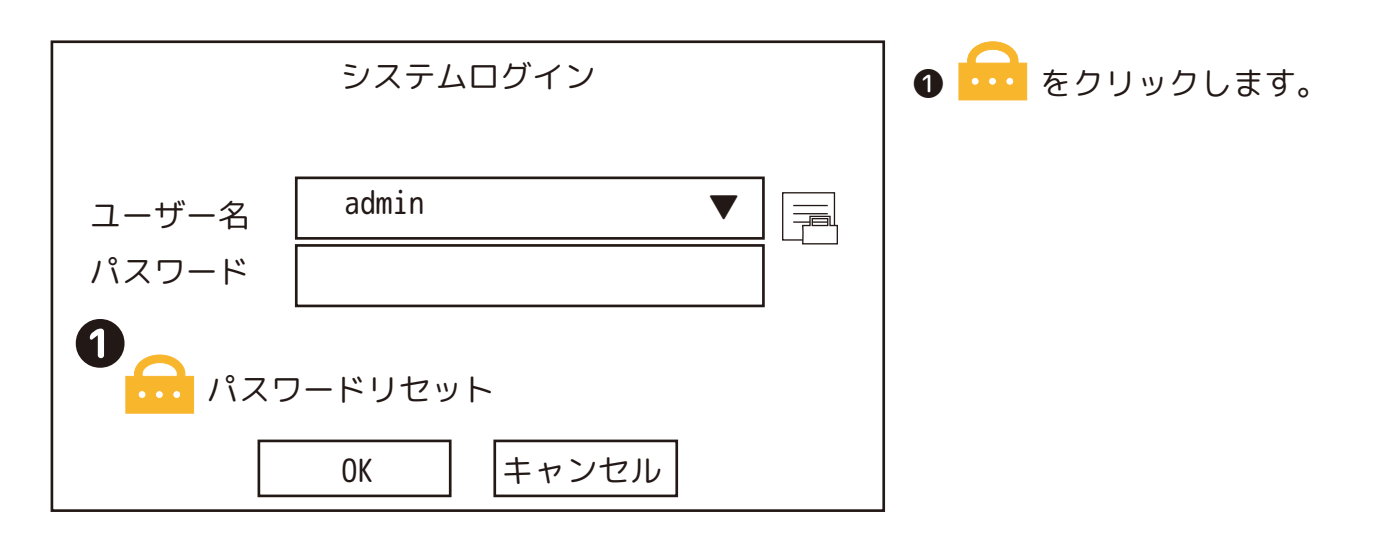

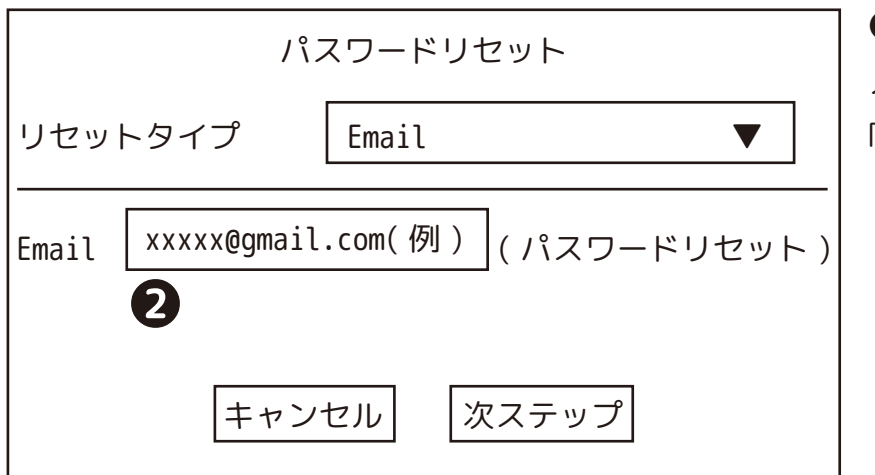

スマートフォンで送受信できるメールアドレスを入力します。「次ステップ」をクリックします。

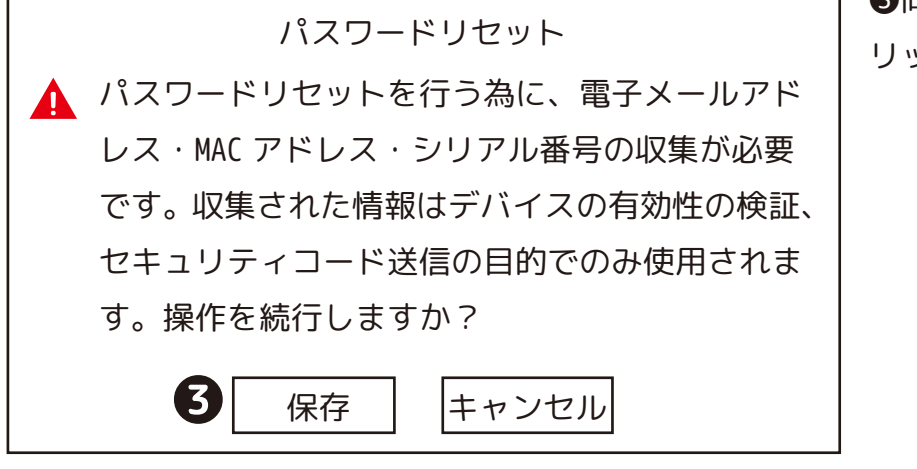

❸同意できる場合は「保存」をク リックします。

|     | パスワードリセット                                                           |
|-----|---------------------------------------------------------------------|
|     | リセットタイプ Email ▼                                                     |
| SN  | 注意(管理者のみ):<br>QR スキャンの結果を<br>support_gpwd@htmicrochip.com に送ってください。 |
| セキュ | ュリティコードは xxxxx@gmail.com(例)に送信されます。                                 |
| セキコ | ıリティコードを入力 xxxxxxxx(例) <b>7</b>                                     |
|     | キャンセル 次ステップ                                                         |

< support\_gpwd@htmicrochip.com 宛にメールを作成します。>

④スマートフォンで QR コードを読み込みます。

⑤読み込んだデータを全てコピーし、メールの文章欄にペーストします。

⑥ support\_gpwd@htmicrochip.com へ送信します。(件名は不要です。)

●送信するとしばらく(数十分かかる場合もあります。)してメールが届きます。コードを入力して「次ステップ」をクリックします。(2通届きます。1通目にコードが記載されています。)

| 差出人:xxxxx@gmail.com(例)6 <sup>送信</sup>             |
|---------------------------------------------------|
| 宛先:support_gpwd@htmicrochip.com                   |
| 件名:件名なし                                           |
| イメージです MROPOTSturwaya/                            |
| syabcdsetghijkl/mnop89qrstuvnxyz/                 |
| ksabcadkerg3hijktanopgrstuwaxyz/                  |
| ntanbedefghíjktinno4pgrstuðvæxyz/                 |
| sdabcsdefghi5jklumo5pgrstuvuxyz/                  |
| Lange will all all all and a second when we are a |
| ※重要なデータです。<br>宛先笑お問清えの無いようお願いいたします                |
| 地力寺の间進えの無いようの限いいたしよう。                             |
| SASSAGELÖRTTIK THURDRÖL AR CHAMXASY               |
| kzabcdefghijk0klmnopqrs1tuvnxyz==                 |

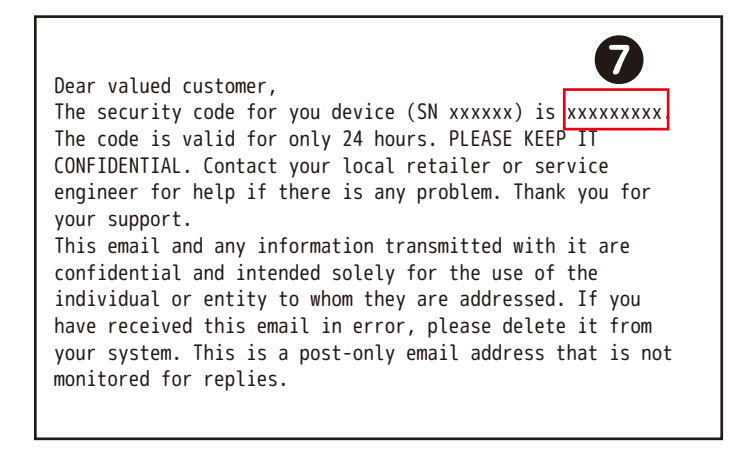

| パスワードリセット                           |   |
|-------------------------------------|---|
| (admin)のパスワ <u>ードをリセット</u>          |   |
| 新パスワード                              | 8 |
| 文字 / 数字 / 記号を含む 8 ~ 32 桁の文字で文字列には最低 |   |
| 2 種類を含めてください。                       |   |
| パスワード確認                             |   |
| キャンセル 保存                            |   |

メッセージ

パスワードをデフォルトプロトコルで接続済の

いいえ

デバイスと同期しますか?

9

はい

③新パスワードを入力します。
 パスワード確認に、もう一度同じ
 パスワードを入力します。
 「保存」をクリックします。
 「操作に成功しました!」と表示
 されたら「はい」をクリックします。

⑨カメラが接続されている場合
は、必ず「はい」を選択してくだ
さい。

万一「いいえ」を選択して、カメ ラが映らなくなった場合は、ご購 入店にご相談ください。

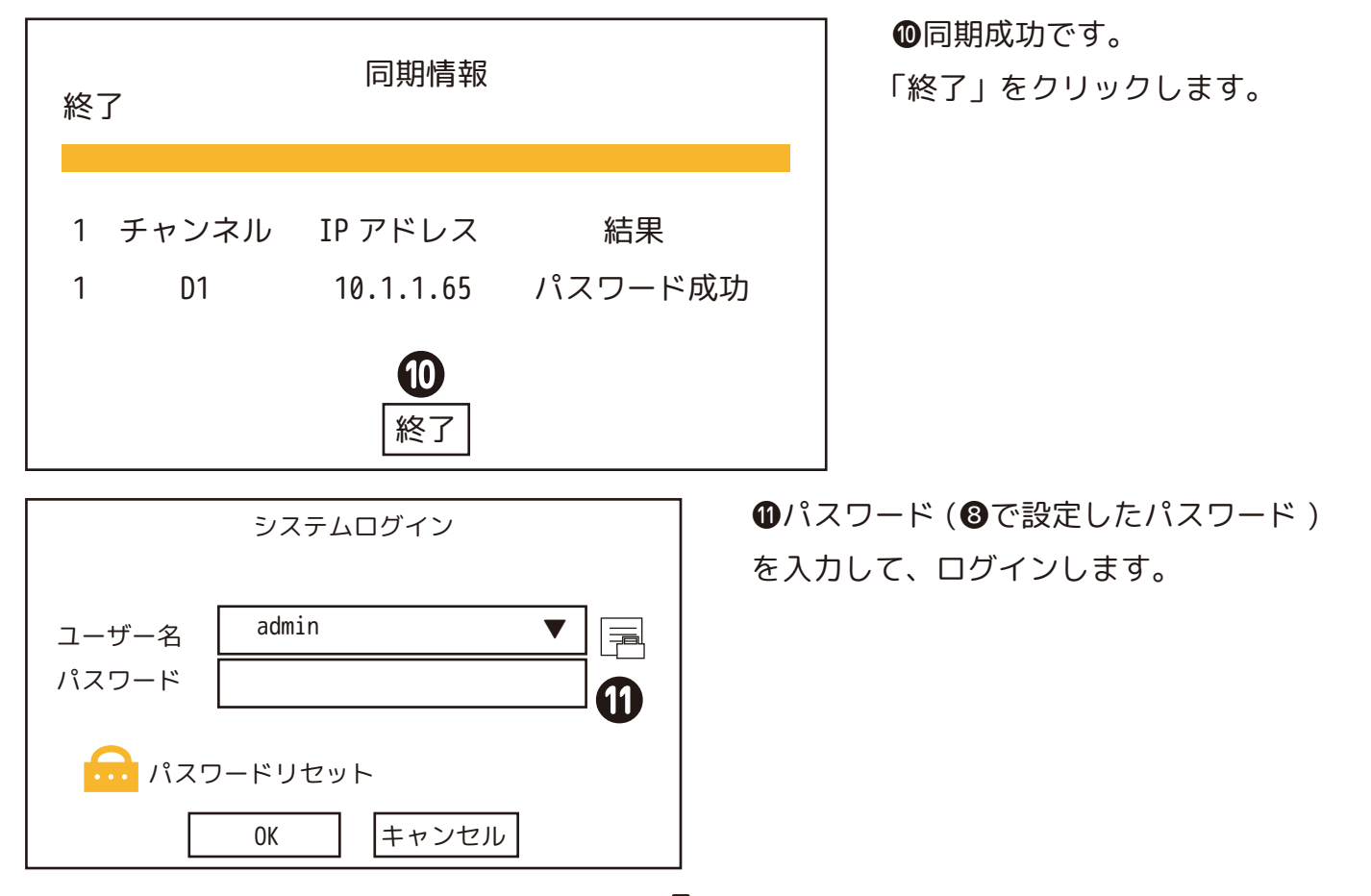

3